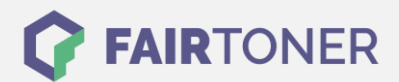

# Brother TN-245 Y Toner Reset

Schritt-für-Schritt: So setzen Sie den Toner Ihres Druckers ganz einfach zurück!

## Hinweise für einen Brother TN-245 Y Toner Reset

Wenn Sie einen <u>Toner Reset</u> am Drucker durchführen, beachten Sie die folgenden Hinweise bitte genau.

- Wählen Sie die richtige Brother TN-245 Y Toner Reset-Anleitung für Ihren Drucker der Brother HL-Serie, Brother DCP-Serie oder Brother MFC-Serie aus
- Führen Sie die Reset-Anleitung bitte schnell über die Druckertastatur aus, damit Sie nicht in das Hauptmenü des Druckers zurückfallen.
- Beachten Sie die einzelnen Schritte der Anleitung genau und lassen Sie keinen davon aus
- Nicht jeder Brother Drucker zeigt den erfolgreichen Abschluss durch eine Nachricht ("accepted" oder "ausgeführt") nach resetten an
- Mit den Anleitungen kann man originale TN-245 Y Toner und kompatible Toner von Brother zurücksetzen
- Bei einer Mehrfachauswahl entscheiden Sie sich für Ihren Toner (Starter Toner / Standard Toner / Jumbo-XXL-Toner)
- Bei einer Mehrfachauswahl entscheiden Sie sich f
  ür die Farbe der Tonerkartusche oder f
  ühren den Reset gleich f
  ür alle Farben aus (CMYK C=Cyan, M=Magenta, Y=Yellow, K=Black)

#### Anleitungen zum Brother TN-245 Y Toner Reset

Hier finden Sie die passenden Brother TN-245 Y Toner Reset-Anleitungen für Drucker von Brother. Wählen Sie Ihre Druckerserie aus und führen Sie dann die Schritt-für-Schritt-Anleitung am Drucker aus.

#### Brother TN-245 Y Toner Reset für Brother HL-Geräte

In der folgenden Anleitung erfahren Sie, wie Sie an einem Brother HL-Gerät den Toner TN-245 Y manuell zurücksetzen. Dieser Reset ist manchmal nach einem Toner Wechsel nötig.

- 1. Öffnen Sie an Ihrem Brother HL-Gerät die Frontklappe
- 2. Betätigen Sie dann gleichzeitig die Tasten "Secure" und "Cancel"
- 3. Auf dem Diplay wird das Reset-Menü angezeigt
- 4. Scrollen Sie durch das Menü und wählen Sie die Farbe für den Toner Reset aus
- 5. Bestätigen Sie diese schnell
- 6. Das Display zeigt "Accepted" oder "Ausgeführt"
- 7. Schließen Sie die Frontklappe

Sie können nun wieder normal weiter drucken.

FAIRTONER.DE ONLINESHOP / SOFORTHILFE / RATGEBER

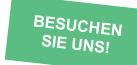

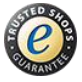

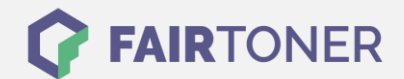

## Brother TN-245 Y Toner Reset für Brother MFC-Geräte

Damit Sie nach einem Toner Wechsel mit einem TN-245 Y mit Ihrem Brother MFC-Gerät wie gewohnt drucken können, müssen Sie den Toner Reset durchführen.

- 1. Stellen Sie sicher, dass das Display keine Fehlermeldung zeigt
- 2. Falls doch, löschen Sie diese durch Drücken der "Cancel" (X) Taste
- 3. Sie gelangen ins Hauptmenü
- 4. Betätigen Sie jetzt die "Fax" bzw. "Kopie" Taste
- 5. Das Nummernfeld wird sichtbar
- 6. Merken Sie sich jetzt, wo sich die Sterntaste "\*" befindet, aber drücken Sie diese nicht
- 7. Kehren Sie durch Drücken der "Home" Taste ins Hauptmenü zurück
- 8. Öffnen Sie die Frontklappe am Drucker
- 9. Drücken Sie nun die Position auf dem Display, an der sich die Sterntaste befindet 5 Sekunden lang
- 10. Das Reset-Menü erscheint
- 11. Scrollen Sie durch das Menü und wählen Sie die Farbe für den Toner Reset aus
- 12. Bestätigen Sie diese sofort
- 13. Das Display zeigt nach erfolgtem Toner Reset "Accepted" oder "Ausgeführt

Sie können jetzt die Klappe wieder schließen und normal weiter drucken.

#### Brother TN-245 Y Toner Reset für Brother DCP-Geräte

Nach dem Wechsel mit einem TN-245 Y Toner an Ihrem Brother DCP-Gerät müssen Sie den Seitenzähler manuell zurücksetzen. Die folgende Anleitung zeigt, wie dies funktioniert.

- 1. Achten Sie darauf, dass das Display keine Fehlermeldung anzeigt
- 2. Sollten Sie eine Meldung sehen, löschen Sie diese durch Drücken der "Cancel" (X) Taste
- 3. Betätigen Sie die Taste "Kopie" bzw. "Fax
- 4. Das Nummernfeld auf dem Display wird sichtbar
- 5. Merken Sie sich, wo die Sterntaste "\*" ist
- 6. Kehren Sie mit dem "Home" Button ins Hauptmenü zurück
- 7. Öffnen Sie die Frontklappe Ihres DCP-Gerätes
- 8. Drücken Sie die Stelle, an der sich zuvor die Sterntaste befand, 5 Sekunden lang
- 9. Im Display erscheint das Reset Menü
- 10. Suchen Sie im Menü die Farbe für den Toner Reset aus und bestätigen Sie diese
- 11. Sobald das Display "Accepted" oder "Ausgeführt" anzeigt, ist der Toner Reset ausgeführt
- 12. Schließen Sie nun die Frontklappe

Sie können nun weiter drucken wie gewohnt.

# Brother TN-245 Y Toner und weiteres Verbrauchsmaterial bei FairToner

Hier bei <u>FairToner</u> können Sie natürlich auch Ihr Verbrauchsmaterial kaufen. Wir führen die passenden <u>Toner</u> und <u>Trommeln</u> nicht nur für Brother Drucker sondern auch für viele andere Hersteller.

- Brother TN-245 Y Toner
- Brother Toner
- Brother Trommeln

FAIRTONER.DE ONLINESHOP / SOFORTHILFE / RATGEBER

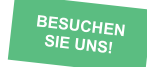

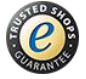